# User Manual touchCUE-V/i

Version 01

CUE, a.s., K Nouzovu 6, 143 00 Praha 4, Czech Republic phone: +420 241 091 240 fax: +420 241 432 446 www.cuesystem.com mail: info@cuesystem.com

User Manual touchCUE-V /i UM036\_01, 24.4.2008 Copyright © CUE, a.s., Praha, Czech Republic 1990 - 2008. All rights reserved. Specifications are subject to change without prior notice.

# 1. Table of Contents

| 1. | Table of Contents                                                                                                    | 3                  |
|----|----------------------------------------------------------------------------------------------------|--------------------|
| 2. | Introduction                                                                                                    | <b>4</b><br>4<br>4 |
| 3. | Box Contents                                                                                                    | 5                  |
| 4. | Physical Description.         4.1. Front Panel of the touchCUE-V /i         4.2. Rear Panel of the touchCUE-V /i         4.3. Connection | 6<br>.6<br>.7      |
| 5. | Setup         5.1. PC Connection         5.2. Access Admin Web Server         5.3. Download User Application         5.4. Settings       | 9<br> 1<br> 1      |
| 6. | Factory Default Setting2                                                                                                    | 23                 |
| 7. | Specifications and Mechanical Drawings2                                                                                                  | 24                 |
| 8. | Software and Firmware License2                                                                                                    | 25                 |

# 2. Introduction

# 2.1. Overview

The touchCUE-V /i touch panel interface allows to turn any plasma monitor, LCD display or video projection system into a CUE touch panel. Accepting composite (NTSC/PAL) video and S-video (Y/C) inputs, the video can be displayed either full screen or in a video window. Output from the touchCUE-V /i is up to 1024 x 768 providing stunning high color images for both graphics and video. It can be controlled by a variety of pointing devices including a mouse or touch-sensitive overlay. Innovative design features like min. 512 MB of standard data storage provides a level of capability not available with other touch panel interface devices. Fully compatible with CUE controllers, the touchCUE-V /i provides the ultimate one-touch multimedia solution for boardrooms, conference rooms and high-tech homes.

# 2.2. Features

- High Color display output 1024 x 768 or 800 x 600 pixels firmware dependent
- Wired Ethernet communication
- Real-time video from composite and S-video inputs
- Variety of pointing devices can be used
- Web server and Admin Web pages for setup and diagnostics
- 19" rack mountable

# 2.3. Programming

User application screen layouts containing buttons, bar graphs, logos, drawings, video windows etc. are prepared on a PC and downloaded into the video touch panel. The user application can be prepared using **Cue Director** programming tools.

# 3. Box Contents

Each touchCUE-V /i comes with

- Touch panel interface touchCUE-V /i
- Ethernet cable straight-through, Ethernet cable crossed-over
- CUEwire cable
- CUEadapter /30W incl. power cable
- PS/2-keyboard-mouse (Y-cable)
- Warranty Conditions
- CE Declaration
- RoHS Declaration
- Touch Panel Data Sheet
- Cue System Connector Wiring Sheet
- CUE Application CD

# 4. Physical Description

# 4.1. Front Panel of the touchCUE-V /i

| $\bigcirc$ |         |   | touchCUE-V /i | 0 | $\bigcirc$ |
|------------|---------|---|---------------|---|------------|
|            | 0 0 0 0 |   |               |   |            |
|            | 0       | 0 |               | 0 | $\bigcirc$ |

### Indicators

ACT\_\_\_\_activity

100M\_\_\_\_100M/10M LAN selection

PWR\_\_\_\_\_power indication

#### **Button**

RESET\_\_\_\_\_reset

# 4.2. Rear Panel of the touchCUE-V /i

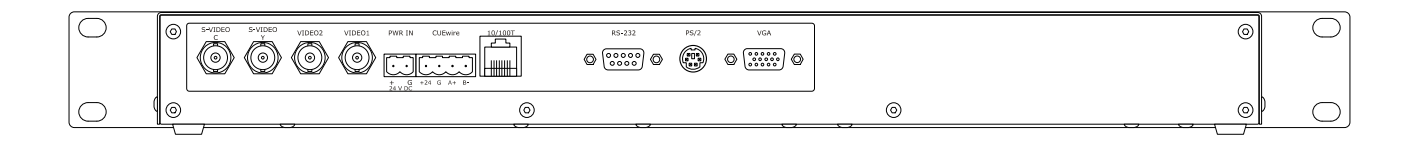

# Power Supply Connector PWR IN

This connector allows you to connect touchCUE-V/i to the external power 24V/ 15W with the supplied AC CUEadapter.

|        | PWR IN |                         |                       |  |  |  |
|--------|--------|-------------------------|-----------------------|--|--|--|
| Pin    | Signal | Description             | Phoenix 2-pin 5.08 mm |  |  |  |
| 1<br>2 | +<br>G | Power +24 VDC<br>Ground |                       |  |  |  |

#### Important note

After switching the power supply off a minimum pause of 5 seconds is necessary before switching the power supply of the touch panel unit on again.

#### **CUEwire Connector**

The connector marked CUEwire is used for the connection between touchCUE-C /i and the controllers.

| Pin | Signal | Description   | Phoenix 4-pin 5.08 mm |
|-----|--------|---------------|-----------------------|
| 1   | +24    | Power +24 VDC |                       |
| 2   | G      | Ground        |                       |
| 3   | A+     | RS-485 Data + |                       |
| 4   | В-     | RS-485 Data - |                       |
|     |        |               |                       |

# Video Input Connectors

 2x Composite video input on BNC connector:
 VIDEO1

 VIDEO2
 1x S-video input on two BNC connectors:
 S-VIDEO Y (Intensity, Luminance)

 S-VIDEO C (Colour, Chrominance)

# 10/100 BaseT LAN Connector

The 10/100 BaseT LAN is a standard network connection 10/100 BaseT LAN using RJ-45 connector. There is no auto sense, which means it does not recognize straight through cable to cross-over cable. For the direct PC connection it is necessary to use cross-over cable; for the connection to Ethernet switch straight through cable. The length of the Ethernet cable connecting touch panel to the network must not exceed 100 meters.

#### Connector pin out

| CUEnet (LAN) |     |        |             |                  |  |
|--------------|-----|--------|-------------|------------------|--|
| RJ-45        | Pin | Signal | Description | Cat5 Cable Color |  |
|              | 1   | TX_D1+ |             | White / Orange   |  |
|              | 2   | TX_D1- |             | Orange           |  |
|              | 3   | RX_D2+ |             | White / Green    |  |
|              | 4   |        |             | Blue             |  |
| 8 1          | 5   |        |             | White / Blue     |  |
|              | 6   | RX-D2- |             | Green            |  |
|              | 7   | G      | Ground      | White / Brown    |  |
|              | 8   | G      | Ground      | Brown            |  |

#### **RS-232** Connector

Touch controller serial connection. Elo TouchSystem compatible controllers supported.

### **PS/2** Connector

PS/2 pointing device connection, **PS/2-keyboard-mouse (Y-cable) must be used!** 

### **VGA** Connector

VGA monitor connection

# 4.3. Connection

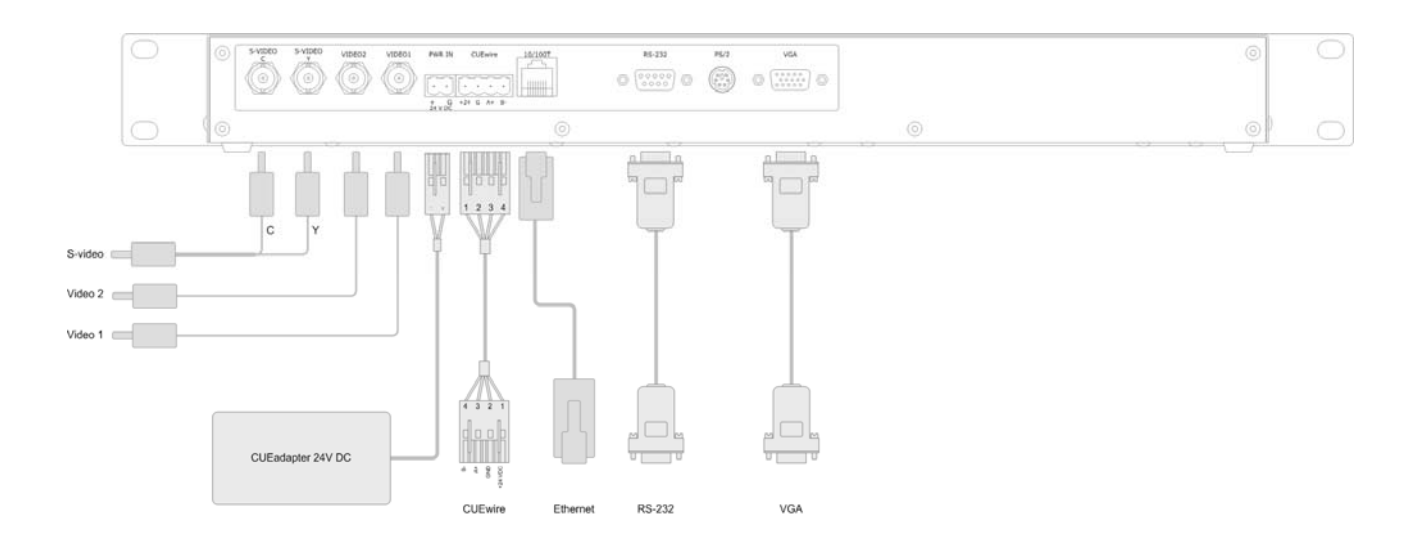

User Manual touchCUE-V /i www.cuesystem.com Page 8 of 27

# 5. Setup

# 5.1. PC Connection

# Using LAN Directly to PC

Attach one end of an RJ-45 Ethernet **crossed-over cable** to the touch panel CUEnet (LAN) port and attach the other end of the RJ-45 Ethernet cable to your computer.

#### **Ethernet Crossed-Over Cable**

This cable can be used to cascade hubs, or for connecting two Ethernet stations back-to-back without a hub. It works with 10Base-T, 100Base-TX, 100Base-T4 and 1000Base-T. Use a good enough cable, if you are confused about categories of cables then use Category 5 (enhanced) and you'll be fine even at 1000Base-T.

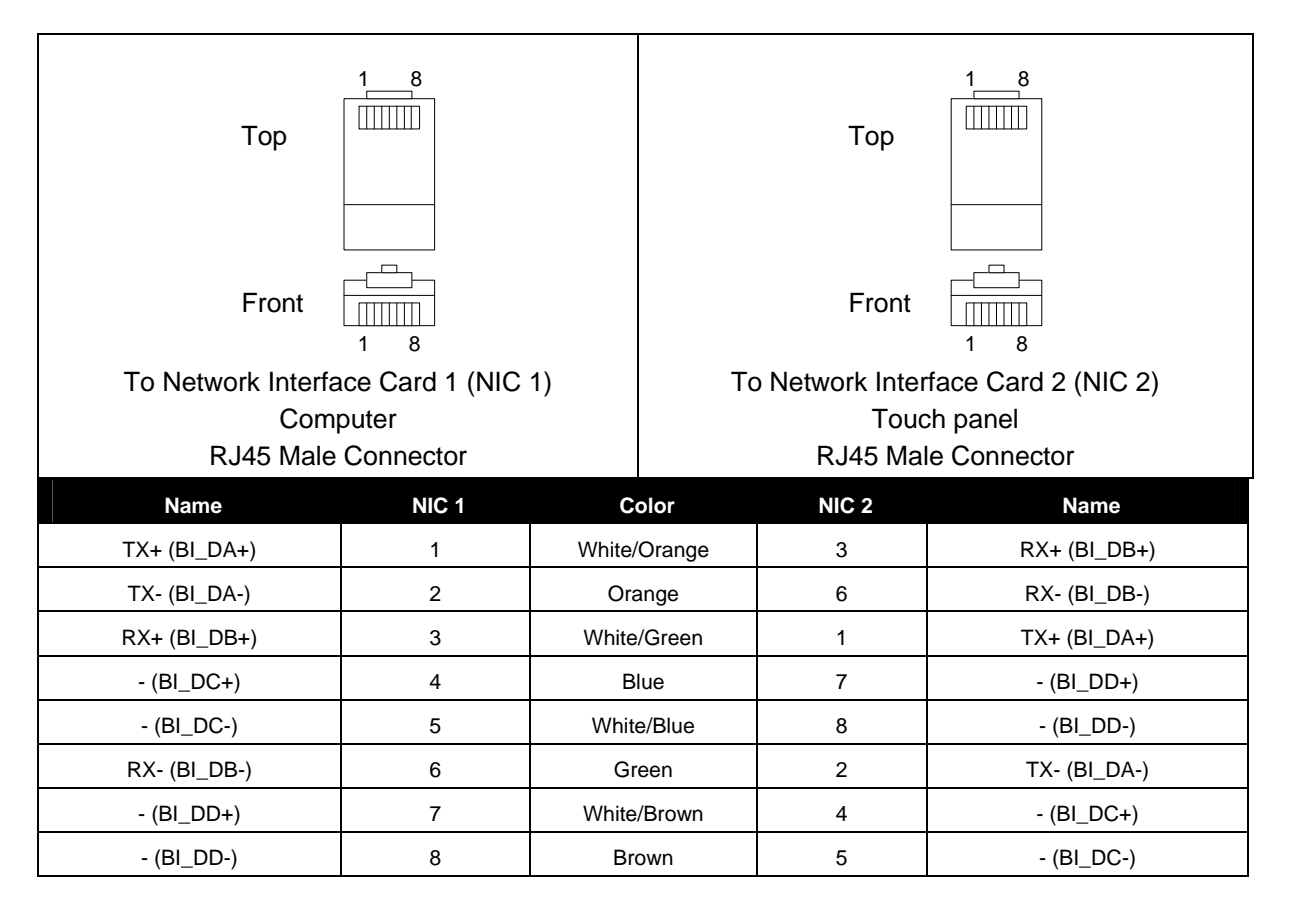

That means that the White/Orange cable connected to NIC 1 pin 1 should go to NIC 2 pin 3 and NIC 1 pin 2 to NIC 2 pin 6 etc.

#### Notes

- 1. 1000Base-T names are in parentheses.
- 2. It's important that each pair is kept as a pair. TX+ & TX- must be in the pair and RX+ & RX- must together in another pair. Just as the table above shows.
- 3. While 10Base-T and 100Base-TX only uses 2 pairs, please connect all four since 100Base-T4 and 1000Base-T needs them and save you some future debugging.
- 4. The colors originate from the numbering and name on NIC 1.

5. The connection is based on IEEE Standard 802.3, 2000 Edition.

### **Using LAN Network**

Attach one end of an RJ-45 Ethernet **straight-through cable** to the touch panel CUEnet (LAN) port and attach the other end of the RJ-45 Ethernet cable to your network switch.

### Windows XP Local Area Connection Settings

Steps are

- 1. Start Windows XP.
- 2. Click Start, then click Control Panel choose the option to switch to Classic View.
- 3. Double-click Network Connections, select the Local Area Connection and then right-click and select Properties.

| Advanced Help               |                                                                                                    |
|-----------------------------|----------------------------------------------------------------------------------------------------|
| earch 😥 Folders             |                                                                                                    |
|                             | ✓ 🗲 Go                                                                                                    |
| Dial-up                     |                                                                                                    |
| Bluetooth Bluetooth         |                                                                                                    |
| Dial-up GPR5 Co H5CSD       |                                                                                                    |
| Bluetooth LAN<br>Connection |                                                                                                    |
| LANOT High-speed Internet   |                                                                                                    |
| Local Area<br>Connection    |                                                                                                    |
|                             | Advanced Help<br>earch Polders<br>Dial-up<br>Dial-up<br>Bluetooth<br>Dial-up<br>Bluetooth<br>Bluetooth<br>Bluet |

4. Select Internet Protocol (TCP/IP) and click Properties button.

| 🕂 Local Area Connection Properties 🛛 ? 🗙                                                                                                    |  |  |  |  |
|----------------------------------------------------------------------------------------------------|--|--|--|--|
| General Authentication Advanced                                                                                                    |  |  |  |  |
| Connect using:                                                                                                    |  |  |  |  |
| Intel(R) PR0/100 VE Network Connection                                                                                                    |  |  |  |  |
|                                                                                                    |  |  |  |  |
| This connection uses the following items:                                                                                                    |  |  |  |  |
| Elient for Microsoft Networks     P      Elie and Printer Sharing for Microsoft Networks     D      E      QoS Packet Scheduler     S Internet Protocol (TCP/IP)  |  |  |  |  |
| Install Uninstall Properties                                                                                                    |  |  |  |  |
| Description                                                                                                    |  |  |  |  |
| Transmission Control Protocol/Internet Protocol. The default<br>wide area network protocol that provides communication<br>across diverse interconnected networks. |  |  |  |  |
| Show icon in notification area when connected                                                                                                    |  |  |  |  |
| OK Cancel                                                                                                    |  |  |  |  |

User Manual touchCUE-V /i www.cuesystem.com Page 10 of 27 5. Select Use the following IP address option. Set IP address to 192.168.1.1 (or other address different from 192.168.1.127) and Subnet mask to 255.255.255.0. Leave other options unchanged and click OK.

| Internet Protocol (TCP/IP) Prope                                                                                                    | rties ?×              |  |  |  |  |  |
|----------------------------------------------------------------------------------------------------|-----------------------|--|--|--|--|--|
| General                                                                                                    |                       |  |  |  |  |  |
| You can get IP settings assigned automatically if your network supports<br>this capability. Otherwise, you need to ask your network administrator for<br>the appropriate IP settings. |                       |  |  |  |  |  |
| O Dbtain an IP address automatical                                                                                                    | y .                   |  |  |  |  |  |
| Use the following IP address:                                                                                                    |                       |  |  |  |  |  |
| IP address:                                                                                                    | 192.168.1.1           |  |  |  |  |  |
| S <u>u</u> bnet mask:                                                                                                    | 255 . 255 . 255 . 0   |  |  |  |  |  |
| Default gateway:                                                                                                    |                       |  |  |  |  |  |
| O Dbtain DNS server address autom                                                                                                    | atically              |  |  |  |  |  |
| • Use the following DNS server add                                                                                                    | resses:               |  |  |  |  |  |
| Preferred DNS server:                                                                                                    |                       |  |  |  |  |  |
| Alternate DNS server:                                                                                                    | Alternate DNS server: |  |  |  |  |  |
| Advanced                                                                                                    |                       |  |  |  |  |  |
| OK Cancel                                                                                                    |                       |  |  |  |  |  |

# 5.2. Access Admin Web Server

Run the Internet browser on your PC and type in the touch panel factory default IP address **192.168.1.128**. The Admin login web page will be displayed. The password is set to default.

# 5.3. Download User Application

#### Overview

User control application is dedicated to control and it is programmed by Cue Director programming tools. It is composed of elements for AV, lighting, heating, and air conditioning control etc. based on the actual application.

# **Using Cue Director XPL**

Steps are

- 1. Connect touch panel to your computer as described in chapter PC Connection.
- 2. Switch on the touch panel.
- 3. Run Cue Director XPL.
- 4. Open Cue System Workspace (CSW) file with Cue Director XPL. It's necessary to have appropriated touch panel properly inserted and configured.
- 5. Right-click on panel-xxx Layout and select "Download layout...".

# **Using Admin Web**

Steps are

- 1. Connect touch panel to your computer as described in chapter PC Connection.
- 2. Switch on the touch panel.

- 3. Run Cue Director XPL.
- 4. Open Cue System Workspace (CSW) file with Cue Director XPL. It's necessary to have appropriated touch panel properly inserted and configured.
- 5. Right-click on panel layout and select "Export to WDF file..." and type name of exported file.
- 6. Start your web browser and open tochCUE-V/i web pages (for default IP settings open <u>http://192.168.1.128</u> page).
- 7. Go to Application page, browse your WDF file and upload it (see more in section Settings Applications page).

# 5.4. Settings

The Admin Web pages enable to manage or show an IP configuration, date and time, stored applications and files, firmware and system information.

This manual describes features of firmware version 2.00n.

### **Configuration page**

#### Identification

| Touchcue                                                                                                    | touchCUE-V /i CS0190.R04.123456                                              | V /i |
|----------------------------------------------------------------------------------------------------|------------------------------------------------------------------------------|------|
| Configuration<br>Date and time<br>Applications<br>File storage<br>Settings<br>System<br>Password<br>Backup<br>Reset<br>License | Identification       IP settings       DNS         Name:       touchCUE-V /i |      |
| www.cuesystem.com<br>Contact Support                                                                                           |                                                                              |      |
| cue                                                                                                    | Apply Help                                                                   |      |

This page is used for setting the identity of a specific touchCUE-V /i panel. Each touchCUE can be identified by a unique identification name. Unique names are most useful in applications requiring more than one touchCUE. This enables programmers and installers to reference touch panel with a logical, user friendly name, like "boardroom," "lobby," etc. To set the touchCUE-V /i identity, enter the unique name you wish to use in the Name box. Be sure to click the Apply button for changes to the identification to become effective!

#### **IP** settings

| fouch                                                                        | touchCUE-                                                                                                    | •V /i C50190.R04.123456                                                                  |            | V /i |
|------------------------------------------------------------------------------|----------------------------------------------------------------------------------------------------|------------------------------------------------------------------------------------------|------------|------|
| Configuration<br>Date and time<br>Applications                               | Configuratio                                                                                                    | n<br>IP settings                                                                         | DNS        |      |
| File storage<br>Settings<br>System<br>Password<br>Backup<br>Reset<br>License | Physical address (MAC):         Current IP address:         Current subnet mask:         Current default gateway:         Host name:         IP address:       192.16         Subnet mask:       255.25 | 00:04:5F:84:74:AC<br>192.168.1.128<br>255.255.255.0<br>192.168.1.1<br>8.1.128<br>5.255.0 |            |      |
| www.cuesystem.com<br>Contact Support                                         | Default gateway: 192.16                                                                                                    | 8.1.1                                                                                    | Apply Help |      |

This page is used for establishing the communication parameters for your touchCUE. The touchCUE uses standard internet protocol (IP) communication parameters. Certain parameters can be reset by the user. On start up, his page will display the touchCUE's given Physical address (MAC), Current IP address. Carefully note this addressing information (and any changes you elect to make to the IP address, subnet mask, or default gateway). This information must be entered into the CUE System Director® program written for your specific application. For control systems with more than one touchCUE or ipCUE, a unique IP address must be given to each unit.

Some control systems are "stand alone" and not part of a larger network. For such "stand alone" systems, the Host name is optional. However, for control systems that are connected to a larger network, please obtain the Host name from the network administrator, and enter it into the corresponding box. DHCP is not supported in this release. Be sure to click the Apply button for any changes to the IP settings to become effective!

#### DNS

| (Touch cue)                                                                                                    | touchCUE-V ,                                                                                                    | /i CS0190.R04.123456 |            | V/ |
|----------------------------------------------------------------------------------------------------|----------------------------------------------------------------------------------------------------|----------------------|------------|----|
| Configuration<br>Date and time<br>Applications<br>File storage<br>Settings<br>System<br>Password<br>Backup<br>Reset<br>License | Configuration<br>Identification<br>Current primary DNS server:<br>Current secondary DNS server:<br>Primary DNS server: | IP settings          | DNS        |    |
| www.cuesystem.com<br>Contact Support                                                                                           |                                                                                                    |                      | Apply Help |    |

This page is used for setting parameters of your touchCUE's DNS server. On start up, this page will display the touchCUE's given Current primary DNS server, Current secondary DNS server. You can reset the primary DNS server and secondary DNS server manually by entering your changes into the appropriate

boxes. DHCP is not supported in this release. Be sure to click the Apply button for any changes to the DNS to become effective!

# Date and time page

#### Current date and time

| fouchaue                                                                                                    | touchCUE-V /i CS0190.R04.123456                                                                                                    |  |  |  |
|----------------------------------------------------------------------------------------------------|----------------------------------------------------------------------------------------------------|--|--|--|
| Configuration<br>Date and time<br>Applications<br>File storage<br>Settings<br>System<br>Password<br>Backup<br>Reset<br>License | Current date and time       Time zone       Internet clock         Current time:       23.04.2008       10:13:38       GMT         Day, month, year:       23       04       2008         Hour, minute, second:       10       13       38 |  |  |  |
| www.cuesystem.com<br>Contact Support                                                                                           |                                                                                                    |  |  |  |
| cue                                                                                                    | Apply Help                                                                                                    |  |  |  |

This page is used for setting the time clock on your touchCUE. The current date, time, and time zone are shown on the Current time line. The applicable boxes can be selected to enter changes to the: date: day/month/year, time: hour/minute/second. Be sure to click the Apply button for any changes to the date and time to become effective!

#### Time zone

| (Touch cue)                                                                                                    | touchCUE-V /i CS0190.R04.123456                                                                                                    |  |  |  |  |  |
|----------------------------------------------------------------------------------------------------|----------------------------------------------------------------------------------------------------|--|--|--|--|--|
| Configuration<br>Date and time<br>Applications<br>File storage<br>Settings<br>System<br>Password<br>Backup<br>Reset<br>License | Date and time       Time zone       Internet clock         Current date and time       10:14:02 GMT       GMT         Time zone:       (GMT) Greenwich Mean Time       ▼         Note: The time zone change does not take effect in applications until your touchCUE-V /i is reset.       V/I is reset. |  |  |  |  |  |
| www.cuesystem.com<br>Contact Support                                                                                           |                                                                                                    |  |  |  |  |  |
| cue                                                                                                    | Apply Help                                                                                                    |  |  |  |  |  |

This page is used for setting the time zone on your touchCUE. The current date, time, and time zone, are shown on the Current time line. The time zone box can be selected to enter changes to the Time zone. Be sure to click the Apply button for any changes to the time zone to become effective!

#### Internet clock

| fouch                                                                                                    | touchCUE-V /i CS0190.R04.123456                                                                                                    | V /i |
|----------------------------------------------------------------------------------------------------|----------------------------------------------------------------------------------------------------|------|
| Configuration<br>Date and time<br>Applications<br>File storage<br>Settings<br>System<br>Password<br>Backup<br>Reset<br>License | Date and time       Time zone       Internet dock         Image: Contrast of the server is the server is the |      |
| www.cuesystem.com<br>Contact Support                                                                                           | Apply Help                                                                                                    |      |

This page is used for synchronization of the touchCUE's date and time to an internet clock. Begin by selecting the check box for Use Internet clock. Next, enter the IP addresses (or complete address name) of the primary and secondary NTP servers. Use the Primary NTP server and Secondary NTP server boxes for this purpose. Be sure to click the Apply button for any changes to the internet clock to become effective!

### Applications page

Applications

| (touch cue                                                     | touchCUE-V /i CS0190.R04.123456 |               |                    |              |        |
|----------------------------------------------------------------|---------------------------------|---------------|--------------------|--------------|--------|
| Configuration<br>Date and time<br>Applications<br>File storage | Applications<br>Applications    |               | Ē                  | )ata         |        |
| Settings                                                       | Name                            | Size          | Date               |              |        |
| System<br>Password<br>Backup<br>Reset<br>License               | ► Test-Wire.wdf                 | 276 KB        | 12.11.07 10:05     | Stop         | Delete |
|                                                                | Free space: 208 MB              |               |                    | Total        | Stop   |
| www.cuesystem.com                                              |                                 |               |                    | Procházet    | Upload |
| Contact Support                                                | Note: The application cannot be | uploaded from | n more pages at th | ie same time |        |
| cue                                                            |                                 |               |                    |              | Help   |

This page is used for uploading Cue Design Director® application to your touchCUE-V /i. All uploaded applications are listed on this page, along with their file properties: file name/file size/date. touchCUE-V /i has a generous memory; unused free space is shown at the bottom of this page touchCUE-V /i also permits other service functions like deleting files, downloading applications back to a personal computer, and starting/stopping specific applications.

A "running flag" > or denotes the **active application**. The running application > can be stopped via the Start/Stop button. Likewise, a stopped application can be restarted with the Start/Stop button. Files are uploaded from a personal computer to the touchCUE-V /i by selecting the desired application program, and

clicking the Upload button. Files are downloaded from the touchCUE-V /i to a personal computer by clicking the File name. Files are easily deleted with the Delete button.

The button **Total Stop** stops a running application. This application will not be automatically started after reset or clicking the Remote Control. No application will be active and the "running flag" b or will be removed after the button **Total Stop** is pressed.

#### Data

| fouchcue                                                                                                    | touchCUE-V /i CS0190.R04.123456                                             |                |                                |                          |  |  |
|----------------------------------------------------------------------------------------------------|-----------------------------------------------------------------------------|----------------|--------------------------------|--------------------------|--|--|
| Configuration<br>Date and time<br>Applications<br>File storage<br>Settings<br>System<br>Password<br>Backup<br>Reset<br>License | Applications<br>Applications<br>The file was succesfully uploaded.          | Size<br>4496 B | Data<br>Date<br>23.04.08 10:18 | Delete all               |  |  |
| www.cuesystem.com<br>Contact Support                                                                                           | Folder:<br>Folder:<br>File:<br>Note: A file cannot be uploaded from more pa | iges at the sa | Procházet                      | Create<br>Upload<br>Help |  |  |

Application data is a part of memory, where files created and used by Cue Design Director® applications can be stored. The data in this section can be easily uploaded using button **Upload** and organized in folders. The folders can be created using button **Create**.

### File storage page

| fouchaue                                                       | touchCUE-V /i CS0190.R04.123456                                   |                |                |            |  |
|----------------------------------------------------------------|-------------------------------------------------------------------|----------------|----------------|------------|--|
| Configuration<br>Date and time<br>Applications<br>File storage | File storage<br>The file was succesfully uploaded.                |                |                |            |  |
| Settings                                                       | 1                                                                 | Size           | Date           |            |  |
| System                                                         | 🔔 Log Files                                                       |                | 23.04.08 10:20 | Delete     |  |
| Password                                                       | showflat.csw                                                      | 23.04.08 10:20 | Delete         |            |  |
| Backup                                                         |                                                                   |                |                |            |  |
| Reset                                                          |                                                                   |                |                |            |  |
| License                                                        |                                                                   |                |                |            |  |
|                                                                | Free space: 207 MB                                                |                |                | Delete all |  |
|                                                                |                                                                   |                |                |            |  |
|                                                                | Folder:                                                           |                |                | Create     |  |
| www.cuesystem.com                                              | File:                                                             |                | Procházet      | Upload     |  |
| Contact Support                                                | Note: A file cannot be uploaded from more pages at the same time. |                |                |            |  |
| cue                                                            |                                                                   |                |                | Help       |  |

The touchCUE-V /i's generous memory can be used as an auxiliary file storage device. This is helpful in archiving electronic manuals, PDF and other support documentation. File storage is managed via the file storage page.

A list of existing files, folders, and their properties are shown. To delete a file or a folder, click the Delete button on the corresponding line. To delete all files and folders from the current folder, click the Delete All button.

To create a new folder, enter a name for the new folder, and click the Create button. To upload a file, select the desired file, and click the Upload button.

### Settings page

#### Settings

| (Touch                                                                                                    | touchCUE-V /i C50190.R04.123456                                                                                                    | V /i |
|----------------------------------------------------------------------------------------------------|----------------------------------------------------------------------------------------------------|------|
| Configuration<br>Date and time<br>Applications<br>File storage<br>Settings<br>System<br>Password<br>Backup<br>Reset<br>License | Settings Calibration          Settings       Calibration         Panel address:       1         Screen saver timeout (minutes):       0         Select pointing device:       P52 mouse         Warning: if a 'Panel address' or a 'Sponouse       or a 'Pointing device' is changed, a running application will | •    |
| www.cuesystem.com<br>Contact Support                                                                                           |                                                                                                    |      |
| cue                                                                                                    | Apply Help                                                                                                    |      |

Setting of following parameters available on this page:

**Panel address** can be set in the range 1 to 9. Each unit connected to the CUEwire bus must have its unique address. These addresses for touchpanels and keyboards are set in configuration and are called "panel addresses". Its value must be unique for each unit on the CUEwire bus.

**Screen saver timeout** can be set timeout for screen saver in range 1-90min. Value 0 means no screensaver feature anabled.

**Sellect pointing device** The two possible types of pointing devices are supported:

- MS PS/2 mouse compatible
- ELO TouchSystem compatible serial (RS232) controllers

#### Settings - calibration

| (fouch cue                                                                 | touchCUE-V /i CS0190.R0                                        | 4.123456                |           | V /i |
|----------------------------------------------------------------------------|----------------------------------------------------------------|-------------------------|-----------|------|
| Configuration<br>Date and time<br>Applications<br>File storage<br>Settions | Settings Settings To start the touchCUE-V /i namel calibration | Calibration             | Calibrate |      |
| System<br>Password<br>Backup<br>Reset<br>License                           |                                                                | ure the campace putton. | Contract  |      |
| www.cuesystem.com<br>Contact Support                                       |                                                                |                         | Help      |      |

From this page the **Calibration** procedure can be activated.

#### System page

#### Firmware

| fouch                                                                                                    | touchCUE-V /i CS0190.R04.123456                                                      |        | V /i |
|----------------------------------------------------------------------------------------------------|--------------------------------------------------------------------------------------|--------|------|
| Configuration<br>Date and time<br>Applications<br>File storage<br>Settings<br>System<br>Password<br>Backup<br>Reset<br>License | System<br>Firmware Information<br>Current version: 2.00n (Apr 17, 2008)<br>Procházet | Upload |      |
| www.cuesystem.com<br>Contact Support                                                                                           |                                                                                      |        |      |
| cue                                                                                                    |                                                                                      | Help   |      |

This page is used for updating the touchCUE-V /i firmware. The Current version of firmware is shown. To upload new firmware, select the desired version on your PC, and click the Upload button.

Pay attention to installed firmware version. **Select appropriate firmware version according hardware revision of your touchCUE-V** */i***.** The hardware revision can be checked according the label on the housing or directly in Admin Web on each page caption. (for example R04 as in the sample above)

Attention: also for resolution selection the proper firmware must be used! The available resolutions are 1024x768 and 800x600.

The firmwares are available from www.cuesytem.com

#### Information

| Touchaue                                                                                                    | touchCUE-V /i CS0190.R04.123456 |                                                                                                    |  |             |  |  |
|----------------------------------------------------------------------------------------------------|---------------------------------|----------------------------------------------------------------------------------------------------|--|-------------|--|--|
| Configuration<br>Date and time<br>Applications<br>File storage<br>Settings<br>System<br>Password<br>Backup<br>Reset<br>License | Hardwa<br>CPU<br>Flash<br>RAM   | Firmware<br>Firmware<br>Fire information<br>Geode(TM) Integrated<br>Processor/431 MHz<br>250368 kB<br>262144 kB |  | Information |  |  |
| www.cuesystem.com<br>Contact Support                                                                                           |                                 |                                                                                                    |  | Help        |  |  |

The page shows basic information about your touchCUE-V /i's hardware. The CPU type, CPU frequency, and the Flash and RAM memory sizes, are shown.

#### **Password page**

| fouch                                                                                                    | touchCUE-V /i CS0190.R04.123456                    | V/ |
|----------------------------------------------------------------------------------------------------|----------------------------------------------------|----|
| Configuration<br>Date and time<br>Applications<br>File storage<br>Settings<br>System<br>Password<br>Backup<br>Reset<br>License | Password<br>New password:<br>Confirm new password: | ]  |
| www.cuesystem.com<br>Contact Support                                                                                           |                                                    |    |
| cue                                                                                                    | Apply Help                                         |    |

The page enables to change your login password. A case sensitive password is necessary to login to the web pages. Set a new password via the **New password** box. You must reenter the password in the **Confirm new password** box (an error message will generate if the confirmation does not match, in which case you should reenter your password again in both boxes). Finally, the new password is implemented by clicking the Apply button.

### Backup page

| (fouch cue)                                                                                                    | touchCUE-V /i CS0190.R04.123456                                                                                                    | V /i |
|----------------------------------------------------------------------------------------------------|----------------------------------------------------------------------------------------------------|------|
| Configuration<br>Date and time<br>Applications<br>File storage<br>Settings<br>System<br>Password<br>Backup<br>Reset<br>License | Backup       Restore         Backup Applications, Application data, File storage and Web storage from touchCUE-V /it oyour PC.         To download a backup archive click the Backup button. |      |
| www.cuesystem.com<br>Contact Support                                                                                           |                                                                                                    |      |
| cue                                                                                                    | Help                                                                                                    |      |

The page is used for the backup applications, files and folders. The Backup copies all Applications, Application data and File storage to the one archive. This archive is saved to the PC. To start the backup process, click the Backup button.

Note: To see the backed-up/restored applications, click the Applications menu. To see backed-up/restored files and folders, click the File Storage menu. The page is used for the backup all applications, files and folders.

## Login page

| fouchaue                             |                    | touchCUE-V /i CS0190.R04.123456 |       | V /i |
|--------------------------------------|--------------------|---------------------------------|-------|------|
|                                      | Login<br>Password: |                                 | Login |      |
| www.cuesystem.com<br>Contact Support |                    |                                 |       |      |
| cue                                  |                    |                                 | Help  |      |

You have to login at first for operating with your touchCUE via these web pages. Default password is empty string.

#### Attention: This page is not shown, if password is empty string.

Enter your password into the Password box and click the Login button to enter the touchCUE web pages. Remember that the password is case sensitive.

Note: For changing your password use the Password menu after you are logged in.

# Logout page

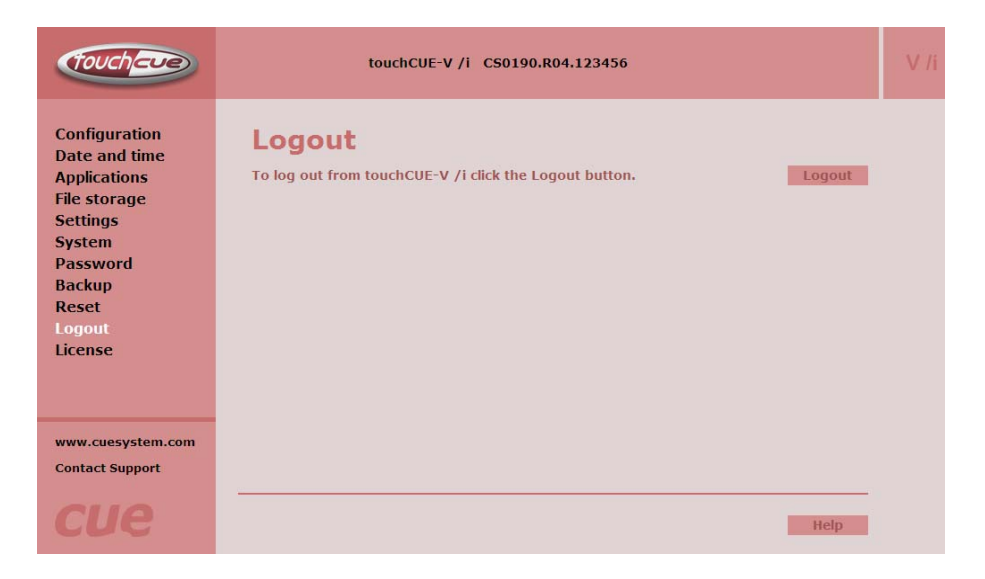

When you are finished working with the touchCUE's Admin Web, click Logout to exit.

#### **Reset page**

| Touchaue                                                                                                    | touchCUE-V /i CS0190.R04.123456                           | V /i |
|----------------------------------------------------------------------------------------------------|-----------------------------------------------------------|------|
| Configuration<br>Date and time<br>Applications<br>File storage<br>Settings<br>System<br>Password<br>Backup<br>Reset<br>License | Reset To reset your touchCUE-V /i click the Reset button. |      |
| www.cuesystem.com<br>Contact Support                                                                                           |                                                           |      |
| cue                                                                                                    | Нер                                                       |      |

The page enables to restart the touchCUE-V /i by clicking the Reset button.

# License page

| fouchave                                                                                                    | touchCUE-V /i CS0190.R04.123456                                                                                                    | V /i |
|----------------------------------------------------------------------------------------------------|----------------------------------------------------------------------------------------------------|------|
| Configuration<br>Date and time<br>Applications<br>File storage<br>Settings<br>System<br>Password<br>Backup<br>Reset<br>License | License<br>END-USER NOTICE AND LICENSE AGREEMENT FROM CUE, a.s.<br>NOTICE TO END-USER: CAREFULLY READ THE FOLLOWING LEGAL AGREEMENT (THIS<br>"LICENSE"). INSTALLATION OR USE OF THE ENCLOSED CUE, a.s. SOFTWARE<br>PROGRAMS (COLLECTIVELY, "SOFTWARE") ON YOUR COMPUTER SYSTEMS OR<br>HARDWARE DEVICES CONSTITUTES YOUR ACCEPTANCE OF THESE TERMS. IF YOU DO<br>NOT AGREE TO THE TERMS OF THIS LICENSE, PROMPTLY DELETE THE SOFTWARE<br>FROM YOUR COMPUTER SYSTEMS AND HARDWARE DEVICES, DESTROY ANY COPIES<br>YOU MADE OF THE SOFTWARE OR ANY INSTALLATION MEDIA OF THE SOFTWARE<br>INCLUDED WITH YOUR SYSTEM, AND DISPOSE OF ALL WRITTEN MATERIALS IN YOUR<br>POSSESSION REGARDING THE SOFTWARE.                                                                                                    |      |
| www.cuesystem.com<br>Contact Support                                                                                           | License Grant: CUE grants to You, as an individual, a license to install and use one (1) copy of the Software on a single computer at a time; provided, however, that You may make copies of the Software solely for Your development of applications for CUE hardware and demonstration versions of such applications. Any applications created with the Software may only be used with Cue hardware. Your license to use the Software is conditioned upon Your compliance with the terms of this License. A License is required for each end-user of the Software. A license is required for each installation of the Software You may make one (1) copy of the Software. You must have acquired the Software to CUE approved reseller for this license to CUE hardware from CUE or from a CUE approved reseller for this license to be effective. If You have purchased a Site License, You may complete only the number of installations specified in |      |

The page shows a software and firmware license.

User Manual touchCUE-V /i www.cuesystem.com Page 22 of 27

# 6. Factory Default Setting

| Identification |       |
|----------------|-------|
| Name E         | Empty |
|                |       |

Internet Clock..... Empty

#### Date and Time

Time zone ..... GMT + 0 Date and time ...... Unchanged

#### IP Connection

Host name ..... Empty IP address...... 192.168.1.128 Subnet mask...... 255.255.255.0 Default gateway ..... Empty DNS ...... Empty

Applications ..... Stopped

Firmware..... The newest

Password ...... Set to empty

Other settings are cleared (see Admin Web).

Saved applications and files are not deleted.

# 7. Specifications and Mechanical Drawings

#### **Display output**

Resolution 1024 x 768 or 800 x 600 pixels – **firmware dependent** 65 536 colors (High Color) DB-15-female connector VGA

#### Memory

128 MB RAM

CompactFlash Card min. 512 MB (upgradeable)

#### Software technologies

Admin Web

#### Video inputs

2x Composite video, BNC connector

1x S-video, 2x BNC connector

#### Other connection

1x RS-232, DB -9-male connector

1x Keyboard PS/2, Mini-DIN-6-female connector

#### System communication

10/100 BaseT LAN, RJ-45 connector

CUEwire ,RJ-45 connector

#### Button

reset button

#### LED indicator

Power

Activity

100M/10M LAN selection

#### Power supply

24 VDC (+/- 20%), 15 W, 2-pin 5.08 connector

#### Physical

Stainless steel enclosure Dimensions Rack 19", 1 U, depth 160 mm (6.3") Weight 2.1 kg / 4.6 lb

#### **Operating environment**

Temperature 10° to 40° C

Humidity 10% to 90% non-condensing

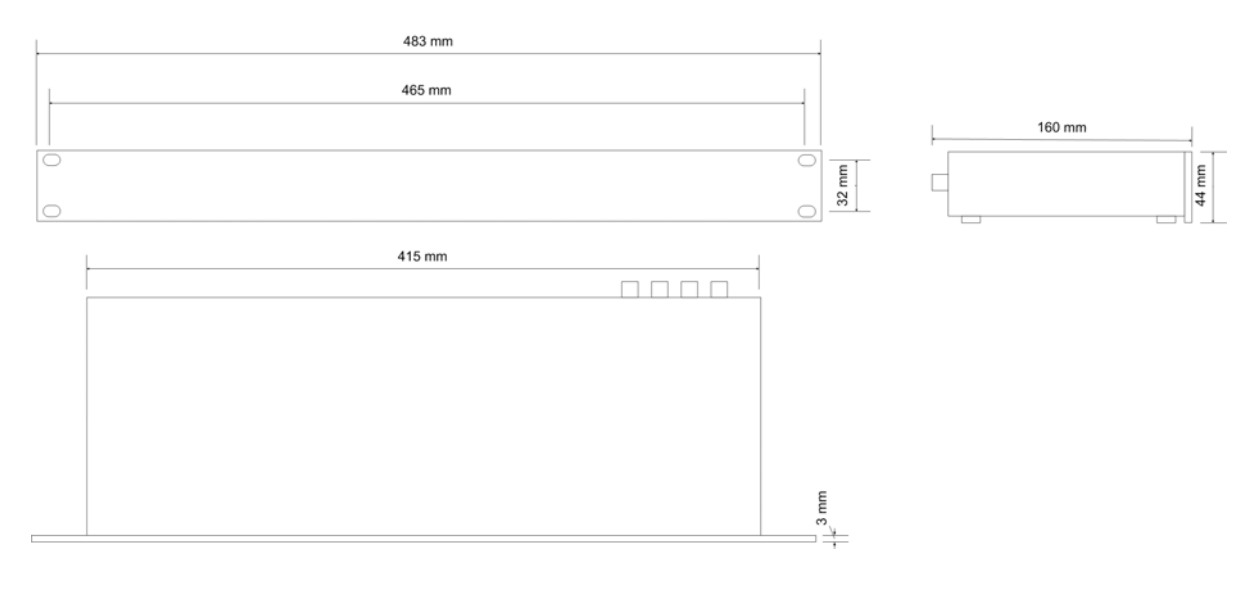

User Manual touchCUE-V /i www.cuesystem.com Page 24 of 27

# 8. Software and Firmware License

END-USER NOTICE AND LICENSE AGREEMENT FROM CUE, a.s.

NOTICE TO END-USER: CAREFULLY READ THE FOLLOWING LEGAL AGREEMENT (THIS "LICENSE"). INSTALLATION OR USE OF THE ENCLOSED CUE, a.s. SOFTWARE PROGRAMS (COLLECTIVELY, "SOFTWARE") ON YOUR COMPUTER SYSTEMS OR HARDWARE DEVICES CONSTITUTES YOUR ACCEPTANCE OF THESE TERMS. IF YOU DO NOT AGREE TO THE TERMS OF THIS LICENSE, PROMPTLY DELETE THE SOFTWARE FROM YOUR COMPUTER SYSTEMS AND HARDWARE DEVICES, DESTROY ANY COPIES YOU MADE OF THE SOFTWARE OR ANY INSTALLATION MEDIA OF THE SOFTWARE INCLUDED WITH YOUR SYSTEM, AND DISPOSE OF ALL WRITTEN MATERIALS IN YOUR POSSESSION REGARDING THE SOFTWARE. License Grant: CUE grants to You, as an individual, a license to install and use one (1) copy of the Software on a single computer at a time; provided, however, that You may make copies of the Software solely for Your development of applications for CUE hardware and demonstration versions of such applications. Any applications created with the Software may only be used with Cue hardware. Your license to use the Software is conditioned upon Your compliance with the terms of this License. A License is required for each end-user of the Software. A license is required for each installation of the Software. You may make one (1) copy of the Software for archival purposes only. You may use this Software only in connection with CUE hardware. You must have acquired the Software directly in connection with the purchase of CUE hardware from CUE or from a CUE approved reseller for this license to be effective. If You have purchased a Site License, You may complete only the number of installations specified in the License Agreement accompanying the Software.

**Copyright:** The Software and software built into CUE hardware ("Firmware") are protected by copyright law and international treaty provisions. You acknowledge that no title to the intellectual property in the Software and Firmware is transferred to You. You further acknowledge that title and full ownership rights to the Software and Firmware will remain the exclusive property of CUE, and You will not acquire any rights to the Software and Firmware except as expressly set forth in this License. You agree that any copies of the Software will contain the same proprietary notices which appear on and in the Software.

**Prohibited Uses:** Without obtaining prior written permission from CUE, You may not (a.) use, copy, modify, alter, or transfer the Software or documentation except as expressly provided in this License; (b.) translate, disassemble, decompile, reverse program or otherwise reverse engineer the Software and Firmware; (c.) sublicense or lease the Software or its documentation (d.) use this Software with any hardware other than products produced by CUE or in connection with applications being developed for CUE hardware; or (e.) use the Software in a multi-user, network, or multiple computer environment or in a rental, time sharing or computer service business. Without prejudice to any other rights, CUE may terminate this License if You fail to comply with its terms and conditions. In such event, You must immediately destroy all copies of the Software.

**No Other Warranties:** CUE DOES NOT WARRANT THAT THE SOFTWARE AND FIRMWARE IS ERROR FREE. CUE DISCLAIMS ALL WARRANTIES WITH RESPECT TO THE SOFTWARE AND FIRMWARE, EITHER EXPRESS OR IMPLIED, INCLUDING BUT NOT LIMITED TO IMPLIED WARRANTIES OF MERCHANTABILITY, FITNESS FOR A PARTICULAR PURPOSE AND NONINFRINGEMENT OF THIRD PARTY RIGHTS. SOME JURISDICTIONS DO NOT ALLOW THE EXCLUSION OF IMPLIED WARRANTIES OR LIMITATIONS OF HOW LONG AN IMPLIED WARRANTY MAY LAST, OR THE EXCLUSION OF LIMITATION OF INCIDENTAL DAMAGES, SO THE ABOVE LIMITATIONS OR EXCLUSIONS MAY NOT APPLY TO YOU. THIS WARRANTY GIVES YOU SPECIFIC LEGAL RIGHTS AND YOU MAY ALSO HAVE OTHER RIGHTS WHICH VARY FROM JURISDICTION TO JURISDICTION.

**No Liability for Consequential Damages:** IN NO EVENT SHALL CUE BE LIABLE TO YOU FOR ANY CONSEQUENTIAL, SPECIAL, INCIDENTAL, OR INDIRECT DAMAGES OF ANY KIND ARISING OUT OF THE PERFORMANCE OR USE OF THE SOFTWARE, EVEN IF CUE HAS BEEN ADVISED OF THE POSSIBILITY OF SUCH DAMAGES.

Label on Hardware: Use of this hardware and the software programs controlling this hardware is subject to the terms of the Software and Hardware License Agreements (the "License Agreements"). You should not use the software and hardware until you have read the License Agreements. By using the software and hardware, you signify that you have read the Licenses Agreements and accept their terms. The "License Agreement" is available at www.cuesystem.com. Trademark Notice: CUE and the CUE logo are trademarks of CUE, a.s. in the United States and in other countries.

# Notes

| _ |  |
|---|--|
|   |  |
|   |  |
|   |  |
|   |  |
|   |  |
|   |  |
|   |  |
|   |  |
|   |  |
|   |  |
|   |  |
|   |  |
|   |  |
|   |  |
|   |  |
|   |  |
|   |  |
|   |  |
|   |  |
|   |  |
|   |  |
|   |  |
|   |  |
|   |  |
|   |  |
|   |  |
|   |  |
|   |  |
|   |  |
|   |  |
|   |  |
|   |  |
|   |  |
|   |  |
|   |  |
|   |  |
|   |  |
|   |  |
|   |  |
|   |  |
|   |  |
|   |  |
|   |  |
|   |  |
|   |  |
|   |  |
|   |  |
|   |  |
|   |  |
|   |  |
|   |  |
|   |  |
|   |  |
|   |  |
|   |  |
|   |  |
|   |  |
|   |  |
|   |  |
|   |  |
|   |  |
|   |  |
|   |  |
|   |  |
|   |  |
|   |  |
|   |  |
|   |  |
|   |  |
|   |  |
|   |  |
|   |  |
|   |  |
|   |  |
|   |  |
|   |  |
|   |  |
|   |  |
|   |  |
|   |  |
|   |  |
|   |  |
|   |  |
|   |  |
|   |  |
|   |  |
|   |  |
|   |  |
|   |  |
|   |  |
|   |  |
|   |  |
|   |  |
|   |  |
|   |  |
|   |  |
|   |  |
|   |  |
|   |  |
|   |  |
|   |  |
|   |  |
|   |  |
|   |  |
|   |  |
|   |  |
|   |  |
|   |  |
|   |  |
|   |  |
|   |  |
|   |  |
|   |  |
|   |  |
|   |  |
|   |  |
|   |  |
|   |  |
|   |  |
|   |  |
|   |  |
|   |  |
|   |  |
|   |  |
|   |  |
|   |  |
|   |  |
|   |  |
|   |  |
|   |  |
|   |  |
|   |  |
|   |  |
|   |  |
|   |  |

# Notes

| _ |  |
|---|--|
|   |  |
|   |  |
|   |  |
|   |  |
|   |  |
|   |  |
|   |  |
|   |  |
|   |  |
|   |  |
|   |  |
|   |  |
|   |  |
|   |  |
|   |  |
|   |  |
|   |  |
|   |  |
|   |  |
|   |  |
|   |  |
|   |  |
|   |  |
|   |  |
|   |  |
|   |  |
|   |  |
|   |  |
|   |  |
|   |  |
|   |  |
|   |  |
|   |  |
|   |  |
|   |  |
|   |  |
|   |  |
|   |  |
|   |  |
|   |  |
|   |  |
|   |  |
|   |  |
|   |  |
|   |  |
|   |  |
|   |  |
|   |  |
|   |  |
|   |  |
|   |  |
|   |  |
|   |  |
|   |  |
|   |  |
|   |  |
|   |  |
|   |  |
|   |  |
|   |  |
|   |  |
|   |  |
|   |  |
|   |  |
|   |  |
|   |  |
|   |  |
|   |  |
|   |  |
|   |  |
|   |  |
|   |  |
|   |  |
|   |  |
|   |  |
|   |  |
|   |  |
|   |  |
|   |  |
|   |  |
|   |  |
|   |  |
|   |  |
|   |  |
|   |  |
|   |  |
|   |  |
|   |  |
|   |  |
|   |  |
|   |  |
|   |  |
|   |  |
|   |  |
|   |  |
|   |  |
|   |  |
|   |  |
|   |  |
|   |  |
|   |  |
|   |  |
|   |  |
|   |  |
|   |  |
|   |  |
|   |  |
|   |  |
|   |  |
|   |  |
|   |  |
|   |  |
|   |  |
|   |  |
|   |  |
|   |  |
|   |  |
|   |  |
|   |  |
|   |  |
|   |  |
|   |  |
|   |  |
|   |  |
|   |  |
|   |  |
|   |  |
|   |  |
|   |  |
|   |  |
|   |  |
|   |  |
|   |  |
|   |  |
|   |  |